步驟1:開啟「土銀行動銀行」APP,點選「土銀行動 Pay」圖示,掃描繳費稅單或商家台灣 Pay QR Code •

\$

行動服務

-

更多

△(登出

main/

Ξ

更多

.11 🕆 🗖

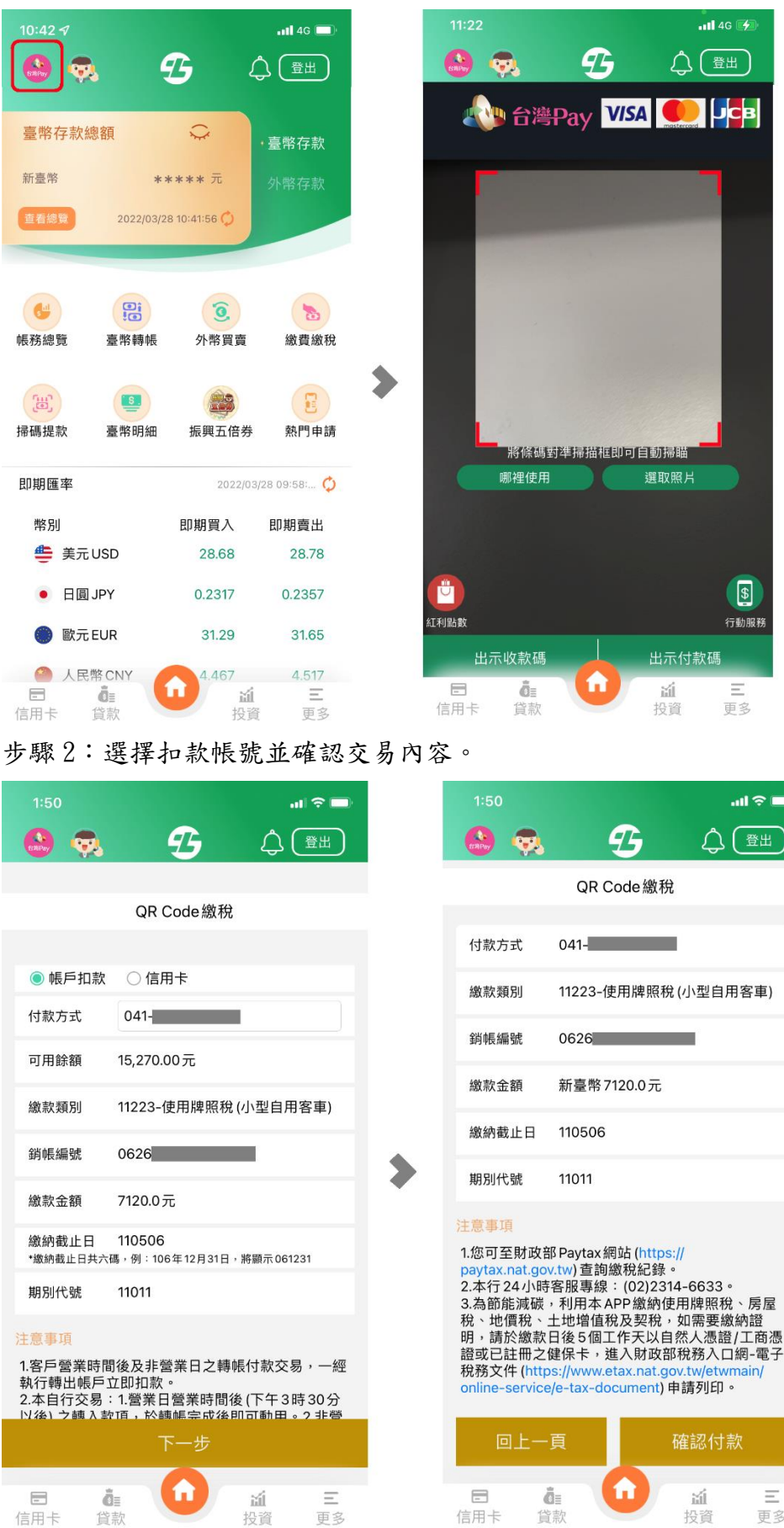

步驟3:透過快速登入(生物辨識或圖形驗證碼)或行動密碼或行動身分驗證(FIDO)進行交易驗證, 驗證完畢即完成交易。

| 1:45                                                  |   | .ıl 🗢 🗖 |  | 1:50                                                                                                    |                   | ill 🗢 🔲                 |
|-------------------------------------------------------|---|---------|--|----------------------------------------------------------------------------------------------------|-------------------|-------------------------|
| 圖形登入                                                  |   |         |  | 🚯 😨                                                                                                    | <u> </u>          |                         |
|                                                       |   |         |  | 付款成功<br>WD <b>7120.0</b> 元                                                                                                    |                   |                         |
|                                                       |   |         |  | 交易時間                                                                                                    | 111.04.02 13:50:3 | 9                       |
|                                                       |   |         |  | 付款方式                                                                                                    | 041-              |                         |
| •                                                     | • | •       |  | 繳款類別                                                                                                    | 11223-使用牌照税       | 的人们一般的一个,我们的"你们,你们是你的。" |
| •                                                     | • | •       |  | 銷帳艑號                                                                                                    | 0626              |                         |
|                                                       |   |         |  | 繳納截止日                                                                                                    | 110506            |                         |
| •                                                     | ٠ | •       |  | 期別代號                                                                                                    | 11011             |                         |
|                                                       |   |         |  | 注意事項<br>1.您可至財政部 Paytax網站 (https://<br>paytax.nat.gov.tw) 查詢繳稅紀錄。<br>2.本行 24 小時客服專線:(02)2314-6633。<br>3.為節能減碳,利用本 APP 繳納使用牌照稅、房屋<br>稅、地價稅、土地增值稅及契稅,如需要繳納證<br>明,請於繳款日後 5個工作天以自然人憑證/工商憑<br>041 008 13109 9 |                   |                         |
| <ol> <li>忘記圖形密碼</li> <li>快速登入驗證若錯誤3次,需重新申請</li> </ol> |   |         |  | 交易明細                                                                                                    | <b>暗</b> 韵        | 繼續交易                    |
| 取消                                                    |   |         |  | ■ 6                                                                                                    |                   | <b>     ú 三</b> 投資 更多   |

## 台灣行動支付-使用方式 掃碼消費交易(主掃)

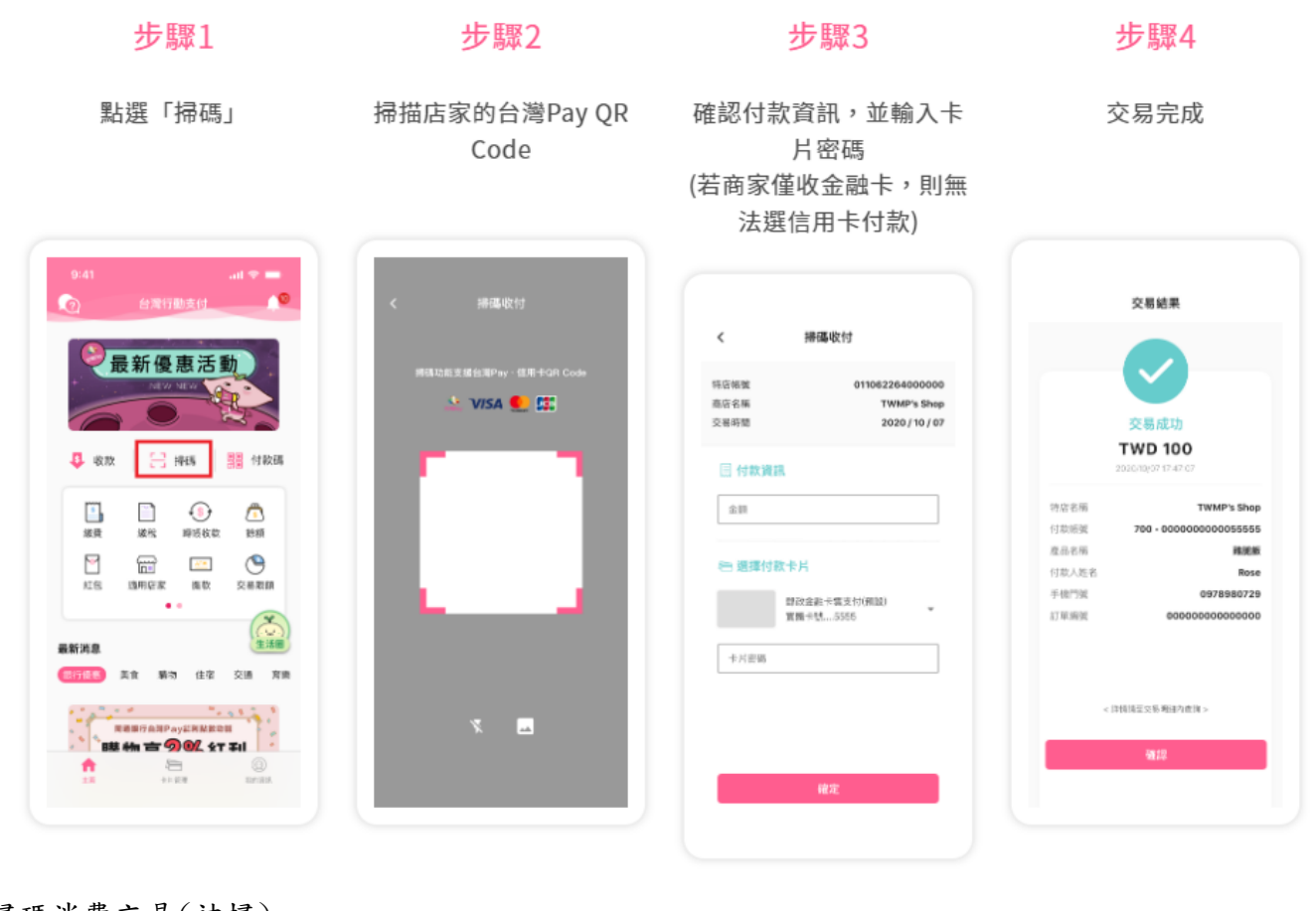

掃碼消費交易(被掃)

| 步驟1                                                               | 步驟2                                                                                                    | 步驟3                       | 步驟4                                           |
|-------------------------------------------------------------------|----------------------------------------------------------------------------------------------------|---------------------------|-----------------------------------------------|
| 點選「付款」                                                            | 輸入登入密碼或生物辨識                                                                                                    | 顯示條碼供商家掃描<br>(信用卡僅顯示一維條碼) | 交易成功                                          |
| 9:41                                                              |                                                                                                    | 9:41                      | 交易結果                                          |
| 2021/01/01 > 12/31<br>会理行動支付APP<br>信用卡感應購物 2%回算<br>(信用卡感應購物 2%回算) | 登入密碼<br>(2014年8月)<br>(2012年8月)<br>(2012年8月)<br>(20 |                           | 交易成功<br><b>下WD 100</b><br>2010/19/07 17-47-67 |

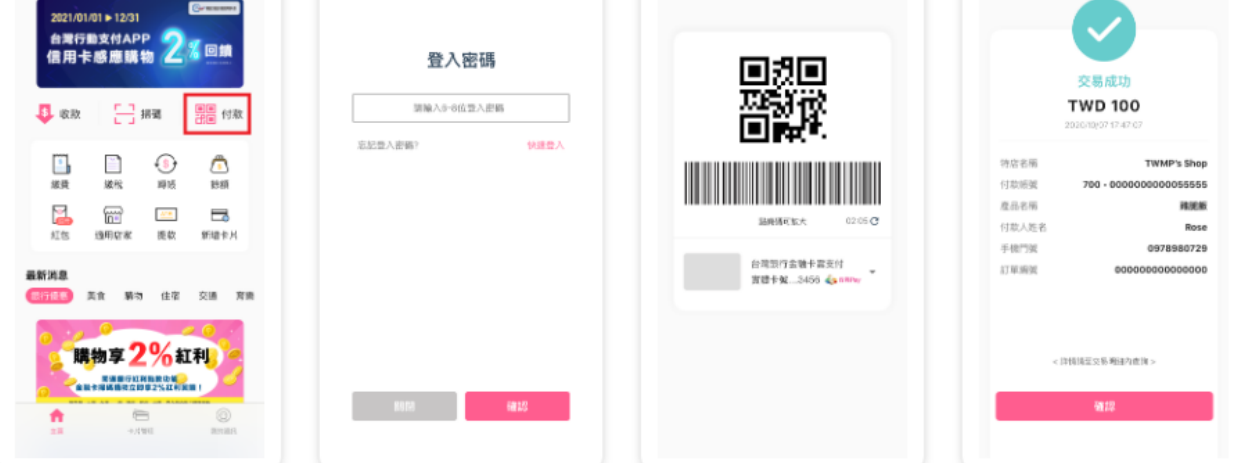

## 掃碼繳稅交易

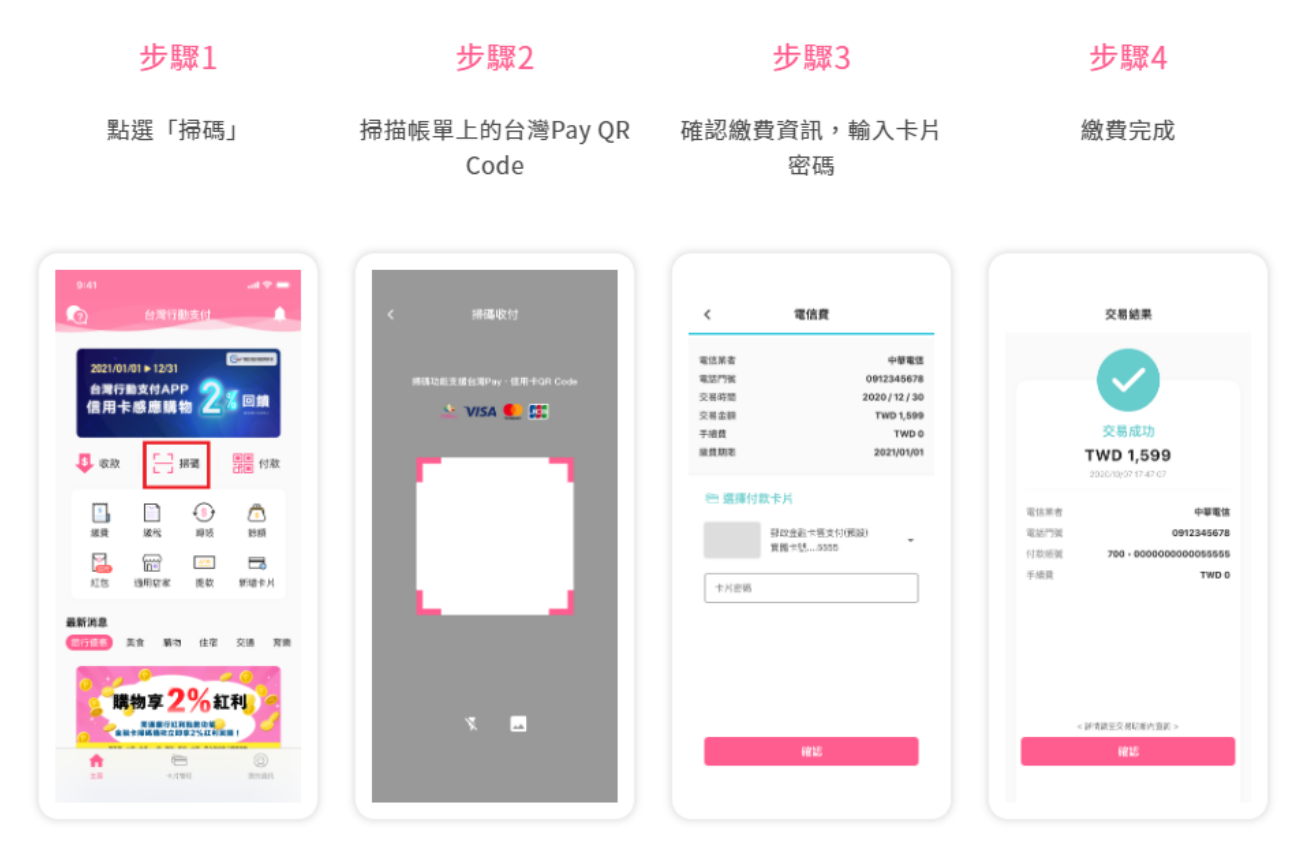